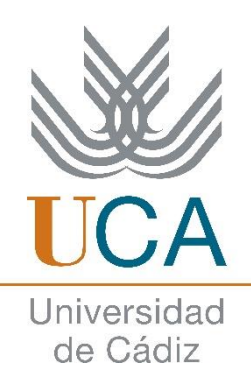

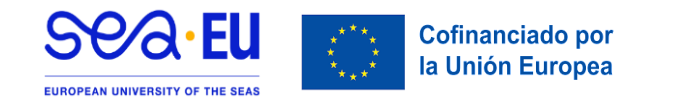

## INFORMACIÓN (PRE)REGISTRO

**¡Hola, ERASMUS+ KA131!** Has sido *nominado* por tu Universidad de Origen para realizar una movilidad en la Universidad de Cádiz.

En este documento, encontrarás las **instrucciones** para ingresar a nuestra **aplicación informática** y rellenar el formulario de solicitud en línea que recibiste vía e-mail.

Por favor, lee detenidamente y adjunta la documentación correspondiente.

| PRIMERA ETAPA: PRE-REGISTRO                                                                                                    |
|----------------------------------------------------------------------------------------------------|
| Instrucciones                                                                                                    |
| <ol> <li>Introduce tu dirección de e-mail y el código de acceso recibido. Luego,<br/>da clic en "Buscar".</li> </ol>                                                                      |
| Pre Registro                                                                                                    |
|                                                                                                    |
| Inserte su email y código para obtener los datos                                                                                                    |
| Email: cordoba002@gmail.com<br>Código: 208152 (Introduce el córigo de 6 dígitos recobido por correo )<br>2 [Thiscar] Limpiar                                                              |
| 2. Rellena los datos obligatorios.                                                                                                    |
| a. Sexo.                                                                                                    |
| b. Tipo de documento (Pasaporte, NIE o Tarjeta de Identidad).                                                                                                    |
| c. Número de documento.                                                                                                    |
| <i>d.</i> <b>Fecha de nacimiento: ATENCIÓN</b> pulsa en el ícono del calendario para agregarla (pulsa en el mes y año para modificarlo, luego en el día) y pincha en "OK" para guardarlo. |
| • <b>IMPORTANTE:</b> NO TOCAR NI SALIR DE LA PANTALLA una vez                                                                                                    |
| ingresados los datos y pulsado en el botón verde "Guardar".                                                                                                    |
| Es normal que tarde, está creando tu usuario y contraseña. Cuando el                                                                                                    |
| proceso termine, podras leer <i>Los datos se han guardado correctamente</i> .                                                                                                    |

| O batos personales      |                     |                                                                |
|-------------------------|---------------------|----------------------------------------------------------------|
|                         |                     |                                                                |
| Los campos unigations e | stan mancados can   |                                                                |
|                         | 1000 m              |                                                                |
| * Nombre:               | Francisco           |                                                                |
| * Primer Apellido:      | Gómez               |                                                                |
| Segundo Apellido:       |                     |                                                                |
| * Sexo:                 | - Seleccione - V    |                                                                |
| * Tipo de Documento:    | - Seleccione -      | · · · ·                                                        |
| *N. Documento:          | Listen un Nümero de | Identificación o tu Pasaporte con un máximo de 15 caracteres ) |
| and a statement         | 4                   |                                                                |

3. Una vez los datos se hayan guardado correctamente, habrá *finalizado la primera etapa "PRE-REGISTRO"*. Por favor, para **iniciar la segunda fase "REGISTRO"** ve a la bandeja de entrada de tu correo electrónico y lee las indicaciones.

## **SEGUNDA ETAPA: REGISTRO**

## Instrucciones

- Recibiste un **segundo e-mail** con información de tu nombre de usuario y contraseña para acceder a la **plataforma UMove**. Sigue las instrucciones para entrar.
- **NOTA:** Si al abrir UMove te dice que hay un "error", solo **reinicia** la página o da clic de nuevo en el enlace y vuelve a intentarlo.
- 1. Una vez en la plataforma, pulsa en "Perfil Alumno" e ingresa tus datos.

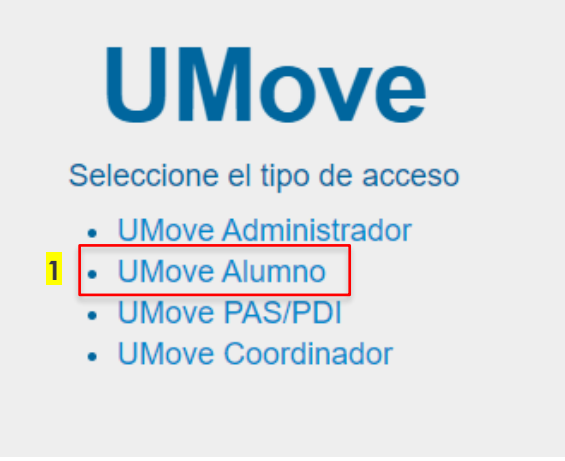

2. Pincha en "Mi Plaza" y luego en "Datos de mi estancia" en el botón "Acceso" en la parte inferior. (imagen en la parte inferior)

| Alumno<br>MARINA GARRIDO - CORDOBA004<br>Solicitudes Aceptadas                                                                      | añol <u>Inglés</u> |
|----------------------------------------------------------------------------------------------------|--------------------|
| Mi Plaza Alumno Marina Garrido - CORDOBA004 Solicitudes Aceptadas                                                                   |                    |
| Alumno<br>MARINA GARRIDO - CORDOBA004<br>Solicitudes Aceptadas                                                                      |                    |
| Alumno<br>MARINA GARRIDO - CORDOBA884<br>Solicitudes Aceptadas 3                                                                    |                    |
| Solicitudes Aceptadas                                                                                                    |                    |
| Solicitudes Aceptadas 3                                                                                                    |                    |
| Solicitudes Aceptadas 3                                                                                                    |                    |
| Solicitudes Aceptadas 3                                                                                                    |                    |
|                                                                                                    |                    |
| Universidad origen Curso Plan de estudios Plaza Período Estudio Datos de mi estancia Contrato de Estudios Documentación Finu        | Financiación       |
| UNIVERSIDADE CATOLICA 2022-23 SÓCRATES (3666) Entermería y parteria 2º Custimente La parteria Es necesario reliente los Acceso Info | Información no     |

- 3. Introduce las fechas provisionales de tu estancia dando clic al ícono del calendario.
  - a. Fecha prevista de llegada...
  - b. Fecha prevista de salida...

**NOTA:** Al rellenarlas, es importante que tomes en cuenta tanto las fechas del **Calendario Académico Oficial** así como el **Curso de Español preparatorio** para nuestros ERASMUS+ INCOMING. Este curso no es obligatorio, es sólo optativo.

Es normal si tarda en cargar. Por favor, espera y no toques la pantalla.

- > INICIO OFICIAL del curso académico: 18/09/2025.
- **FIN OFICIAL** del primer semestre: 06/02/2026.
- **FIN OFICIAL** del curso académico: 19/06/2026.
- Fechas y precios del CURSO DE ESPAÑOL; pincha <u>aquí</u> para ver más fechas y precios.

| atos de mi estancia                                                                            |                                                                   |
|------------------------------------------------------------------------------------------------|-------------------------------------------------------------------|
| Los campos obligatorios están                                                                  | marcados con *                                                    |
| Detalla Estancia                                                                               |                                                                   |
|                                                                                                |                                                                   |
|                                                                                                | 2º Cuatrimestre V                                                 |
| * Periodo Estudio:                                                                             | A COMPANY C                                                       |
| * Periodo Estudio:<br>Duración Prevista:                                                       | 5 Meses                                                           |
| * Periodo Estudio:<br>Duración Prevista:<br>* Fecha prevista llegada:                          | 5 Meses 5 (Use el lcono de calendario para introducir la fecha)   |
| * Periodo Estudio:<br>Duración Prevista:<br>* Fecha prevista llegada:<br>* Fecha prevista fin: | 5 Meses 5 (Use el icono de calendario para introducir la fecha) 6 |

**4. OJO:** Si necesitas adaptación por discapacidad, marque la casilla habilitada para ello, de lo contrario, salte este paso.

- 5. Introduce los datos del Coordinador Académico de tu Universidad de Origen, es decir, la persona que te firmará el Learning Agreement (LA):
  - a. Nombre y apellidos; y
  - b. Dirección de e-mail.

| Nombre/Apellidos:                                    | ALBERTO JOSE CRUZ BARRIENTOS                  |
|------------------------------------------------------|-----------------------------------------------|
| Email:                                               | alberto cruzba@ca.uca es                      |
|                                                      |                                               |
| os del Coordinador /                                 | Académico de la Universidad Origen (Profesor) |
| tos del Coordinador /<br>8 <sub>* Nombre:</sub>      | Académico de la Universidad Origen (Profesor) |
| tos del Coordinador /<br>8 * Nombre:<br>* Apellidos: | Académico de la Universidad Origen (Profesor) |

**6. Introduce tu nivel de español** y en caso de tener un *Certificado oficial*, da clic en el recuadro y escribe el nombre correspondiente. Caso contrario, continua al siguiente paso.

| 9 Datos del Idioma                 |                      |   |                                                            |
|------------------------------------|----------------------|---|------------------------------------------------------------|
| Nivel de español:                  | Sin nivel            | ~ | (Use la lista de valores para indicar su nivel de español) |
| Nivel acreditado oficialment       | e: 🔲 <mark>10</mark> |   |                                                            |
| Nombre del Certificado<br>oficial: |                      |   |                                                            |

7. Asimismo, agrega tu fecha de nacimiento (ícono Calendario), nacionalidad y en caso de visado, proporciona los datos necesarios.

| 1 - De     | conformidad con la Ley Orgànica 15/1999, de 13 de diciembre, sobre Protección de Datos de Carácter Personal le informamos que sus datos personales; seria incorporados;            |
|------------|----------------------------------------------------------------------------------------------------|
| un lichero | titularistad de LA UNIVERSIDAD DE CADIZ con el objeto de gestionar las becas de movilidad internacional de los estudiantes y personal de la Universidad o de personal o estudiante |
| de otras U | intersidades o instituciones que vienem a la Universidad de Cadiz a través de los distintos programas de cooperación y movilidad internacional.                                    |
| 2 La Uni   | versidad de Cadiz informa que no cedera o comunicará los datos personales almacenados en sus ficheros a terceros, salvo en los supuestos legalmente establecidos o cuando fue      |
| necesario  | para la prestación del servicio.                                                                                                    |
| 3 En cua   | iquier momento puede ejercitar los derechos de acceso, rectificación, cancelación u oposición respecto do sus datos personales, enviando un escrito, acompañado de una fotocopia d |
| su DNI, o  | focumento acreditativo equivalente a: UNIVERSIDAD DE CADIZ - Secretaría General de La Universidad de Cádiz. C/ Paseo Carlos III, nº 9. CP 11003 - Cádiz.                           |
|            | 13<br>Giuardar Volver                                                                                                    |
| - N        | ùmero de años de estudios superiores completados:                                                                                                    |

**9.** A continuación vuelve a "**Mi Plaza**" apartado "**Documentos**". Pulsa el botón azul "**Acceso**".

| Mi Plaza                                                                                                    |                                                                                                    |                                                                                                    | Español Inglés                        |                           |
|----------------------------------------------------------------------------------------------------|----------------------------------------------------------------------------------------------------|----------------------------------------------------------------------------------------------------|---------------------------------------|---------------------------|
| Alumno                                                                                                    |                                                                                                    |                                                                                                    |                                       |                           |
| MARINA GARRI                                                                                                    | 00 - CORDOBA004                                                                                                    |                                                                                                    |                                       |                           |
| Solicitudes Ac                                                                                                    | eptadas                                                                                                    | 1                                                                                                    | 5                                     |                           |
| Universidad origen<br>UNIVERSIDADE CATO                                                                                                    | Curso Plan de estudios Plaza Período Estudio Datos<br>UCA 2022-23 SÓCRATES (2663) Enfermería y parteria 2ª Cuatimente                                                                                                    | de mi estancia Contrato de Estudios Docur<br>Accesos Es necesario relenar los                                                                                                    | mentación Financiación Información no |                           |
| PORTUGUESA                                                                                                    | ENTRANTES                                                                                                    | datos de la Estancia<br>Es necesario tener la Carta<br>de aceptación firmada                                                                                                    | disponible para<br>et estudiante      |                           |
| <b>10.</b> Luego, en la                                                                                                    | a siguiente pantalla, pin                                                                                                    | cha en "T                                                                                                    | Documento                             | s para                    |
| incorporar" (                                                                                                    | <b>baso 11)</b> .                                                                                                    |                                                                                                    |                                       | pulu                      |
| • Por fa                                                                                                    | vor adjunta los siguie                                                                                                    | ntes docum                                                                                                    | nentos sec                            | nín lac                   |
| V FOI 14                                                                                                    | vol, aujullia los siguit                                                                                                    | mes uocum                                                                                                    | lientos seg                           | guii las                  |
| - 101 Iu                                                                                                    | ionos.                                                                                                    |                                                                                                    |                                       |                           |
| instrucc                                                                                                    | iones:                                                                                                    |                                                                                                    |                                       | _                         |
| instrucc<br>i. C                                                                                                    | iones:<br>opia de tu <b>Pasaporte</b> o <b>Ta</b>                                                                                                    | rjeta de Ide                                                                                                    | e <b>ntidad</b> en                    | vigor.                    |
| instrucc<br>i. C                                                                                                    | iones:<br>opia de tu <b>Pasaporte</b> o <b>Ta</b><br>ECURO que cubra ad                                                                                                    | rjeta de Ide                                                                                                    | e <b>ntidad</b> en                    | vigor.                    |
| instrucc<br>i. C<br>ii. S                                                                                                    | iones:<br>opia de tu <b>Pasaporte</b> o <b>Ta</b><br>EGURO que cubra, ad                                                                                                    | <b>rjeta de Ide</b><br>emás, <b>resp</b> e                                                                                                    | e <b>ntidad</b> en<br>onsabilida      | vigor.<br><b>d civil,</b> |
| instrucc<br>i. C<br>ii. S<br>a                                                                                                    | iones:<br>opia de tu <b>Pasaporte</b> o <b>Ta</b><br>EGURO que cubra, ad<br>ccidentes y repatriación.                                                                                                    | <b>rjeta de Ide</b><br>emás, <b>resp</b> e                                                                                                    | e <b>ntidad</b> en<br>onsabilida      | vigor.<br><b>d civil,</b> |
| instrucc<br>i. C<br>ii. S<br>a                                                                                                    | iones:<br>opia de tu <b>Pasaporte</b> o <b>Ta</b><br>EGURO que cubra, ad<br>ccidentes y repatriación.                                                                                                    | rjeta de Ide<br>emás, respo                                                                                                    | entidad en<br>onsabilida              | vigor.<br><b>d civil,</b> |
| instrucc<br>i. C<br>ii. S<br>a                                                                                                    | iones:<br>opia de tu <b>Pasaporte</b> o <b>Ta</b><br>EGURO que cubra, ad<br>ccidentes y repatriación.                                                                                                    | rjeta de Ide<br>emás, respe                                                                                                    | entidad en<br>onsabilida              | vigor.<br><b>d civil,</b> |
| instrucc<br>i. C<br>ii. S<br>ad                                                                                                    | iones:<br>opia de tu <b>Pasaporte</b> o <b>Ta</b><br>EGURO que cubra, ad<br>ccidentes y repatriación.<br>Documentos para Descarg 16 Docume                                                                                                    | rjeta de Ide<br>emás, respe<br>ntos para incorporar                                                                                                    | entidad en<br>onsabilida              | vigor.<br><b>d civil,</b> |
| or favor, OMITE el<br>esto de los<br>ocumentos que                                                                                                    | iones:<br>opia de tu <b>Pasaporte</b> o <b>Ta</b><br>EGURO que cubra, ad<br>ccidentes y repatriación.<br>Documentos para Descarg 16 Docume<br>Tipo tle documento<br>Pasaporte:Documento de identidad (*) 👔                                                                                                    | rjeta de Ide<br>emás, respo<br>ntos para Incorporar<br>Estado<br>Pendiente de<br>Incorporar                                                                                           | entidad en<br>onsabilida              | vigor.<br>d civil,        |
| or favor, OMITE el<br>esto de los<br>ocumentos que<br>parecen como<br>Obligatorio"; por                                                                                              | iones:<br>opia de tu <b>Pasaporte</b> o <b>Ta</b><br><b>EGURO</b> que cubra, ad<br><b>ccidentes y repatriación</b> .<br>Documentos para Descarg 16 Docume<br>Tipo de documento<br>Pasaporte:Documento de identidad (?) @<br>Seguro Médico Público o Privado (?) @                                                                                                    | rjeta de Ide<br>emás, respo<br>ntos para Incorporar<br>Estado<br>Pendiente de<br>Incorporar<br>Pendiente de<br>Incorporar                                                             | entidad en<br>onsabilida              | vigor.<br>d civil,        |
| or favor, OMITE el<br>esto de los<br>ocumentos que<br>parecen como<br>Obligatorio"; por<br>nora, solo                                                                                | iones:<br>opia de tu <b>Pasaporte</b> o <b>Ta</b><br>EGURO que cubra, ad<br>ccidentes y repatriación.<br>Documentos para Descarg 16 Docume<br>Tipo de documento<br>Pasaporte:Documento de identidad (*) (*)<br>Seguro Médico Público o Privado (*) (*)<br>Certificado B1 de Idioma (inglés/español) (*)                                                                                       | rjeta de Ide<br>emás, respe<br>ntos para Incorporar<br>Estado<br>Pendiente de<br>Incorporar<br>Pendiente de<br>Incorporar<br>Pendiente de<br>Incorporar                               | entidad en<br>onsabilida              | vigor.<br>d civil,        |
| or favor, OMITE el<br>esto de los<br>ocumentos que<br>parecen como<br>Obligatorio"; por<br>hora, solo<br>djunta los tres<br>dicados (i; ii; iii).                                    | iones:<br>opia de tu <b>Pasaporte</b> o <b>Ta</b><br><b>EGURO</b> que cubra, ad<br><b>ccidentes y repatriación</b> .<br>Documentos para Descarg 16 Docume<br>Tipo de documento<br>Pasaporte:Documento de identidad (?)<br>Seguro Médico Público o Privado (?)<br>Certificado B1 de Idioma (inglés/español) (?)<br>Ampliación/Fieducción de la estancia                                        | rjeta de Ide<br>emás, respe<br>ntos para Incorporar<br>Estado<br>Pendiente de<br>Incorporar<br>Pendiente de<br>Incorporar<br>Pendiente de<br>Incorporar<br>Pendiente de<br>Incorporar | entidad en<br>onsabilida              | vigor.<br>d civil,        |
| instrucc<br>i. C<br>ii. S<br>au<br>or favor, OMITE el<br>esto de los<br>ocumentos que<br>parecen como<br>Obligatorio"; por<br>hora, solo<br>djunta los tres<br>dicados (i; ii; iii). | iones:<br>opia de tu <b>Pasaporte</b> o <b>Ta</b><br><b>EGURO</b> que cubra, ad<br><b>ccidentes y repatriación</b> .<br>Documentos para Descarg 16 Docume<br>Tipo de documento<br>Pasaporte:Documento de identidad (%)<br>Seguro Médico Público o Privado (%)<br>Certificado B1 de Idioma (inglés/español) (%)<br>Ampliación/Reducción de la estancia<br>Declaración de Causa de Fuerza Mayor | rjeta de Ide<br>emás, respe<br>ntos para Incorporar<br>Estado<br>Pendiente de<br>Incorporar<br>Pendiente de<br>Incorporar<br>Pendiente de<br>Incorporar<br>Pendiente de<br>Incorporar | entidad en<br>onsabilida              | vigor.<br>d civil,        |

**NOTA:** La Universidad de Cádiz necesita que todos nuestros estudiantes estén asegurados. Por ello, es que recomendamos el siguiente <u>"SEGUROS ERGO"</u> pero podrán contratar otro siempre y cuando cubra las especificaciones antes vistas. En el caso de que <u>el documento no esté en español</u> por favor **SUBRAYA** las palabras *"Responsabilidad Civil", "Accidentes" y "Repatriación"* (en el idioma original; ej., Civil Liability) en el documento que adjuntas.

De momento, deberán subir a la aplicación en el icono "Seguro médico Público o privado" un compromiso de que estaréis asegurados antes de empezar vuestra estancia. Podrán descargar el modelo de la Carta Compromiso en el siguiente <u>enlace</u>.

- **iii. Certificado de español** o **Compromiso de tenerlo** al menos en el *nivel B1* antes del comienzo del semestre o B2 para los estudiantes de medicina. En el último caso, utiliza el modelo siguiente: <u>Carta Compromiso Español.</u>
- **11.**Para subir el archivo, tienes que pulsar en "Acciones", después en "Seleccionar Fichero", "Iniciar carga" y una vez reciba el mensaje "*Fichero seleccionado… ha sido cargado CORRECTAMENTE*" debes pulsar en "Cancelar".

|                     | 1 ATENCION 1 Si tiene problemas para incorporar documentos utilice el r | navegador Chrome |
|---------------------|-------------------------------------------------------------------------|------------------|
|                     |                                                                         |                  |
| 🔶 Selectionar Field | a 18                                                                    |                  |
|                     |                                                                         |                  |
|                     |                                                                         |                  |

**12.**Una vez subido el primer archivo, verás un **ícono PDF** en el recuadro de éste indicando *"Incorporado"*. Cuando hayas añadido los tres documentos procederemos a validarlos en la Oficina de Internacionalización (IMAGEN en la parte inferior).

| Tine de desenvoire                            | Fatada                  | Decements | Arrian  |
|-----------------------------------------------|-------------------------|-----------|---------|
| Pasaporte/Documento de identidad (")          | Incorporado             | - A       | Accione |
| Seguro Médico Público o Privado (*)           | Pendiente de Incorporar |           | 0       |
| Certificado B1 de Idioma (inglés/español) (*) | Pendiente de Incorporar |           | 0       |
| Ampliación/Reducción de la estancia 🛛 👔       | Pendiente de incorporar |           | 0       |
| Declaración de Causa de Fuerza Mayor 🛛 🎯      | Pendiente de Incorporar |           | 0       |
| Documento de viaje 🕐 👩                        | Pendiente de Incorporar |           | 0       |

**13.**Una vez verifiquemos TODOS los documentos de todos los estudiantes, te enviaremos un CARTA DE ACEPTACIÓN con instrucciones sobre **cómo hacer el contrato de estudios.** 

**NOTA:** Por favor, no comiences a hacer tu contrato de estudios hasta el <mark>1 DE JUNIO</mark>.

- **OBSERVACION:** En "**Documentos para Descargar**" será donde podrás encontrar tu Carta de Aceptación firmada, una vez hayan sido *validados* los documentos aportados.

## **INFORMACIÓN ADICIONAL**

| CARTA DE<br>ACEPTACIÓN  | Una vez que hayamos recibido los Formularios de Solicitud<br>de todos nuestros estudiantes y se haya <b>ACEPTADO LA</b><br><b>DOCUMENTACIÓN</b> aportada en UMOVE, el estudiante<br>recibirá una carta de aceptación con más instrucciones. |
|-------------------------|----------------------------------------------------------------------------------------------------|
| CONTRATO DE<br>ESTUDIOS | El contrato de estudios NO será posible realizarlo ANTES DEL<br>1 DE JUNIO.<br>MUY IMPORTANTE: Los estudiantes de MEDICINA (1 o 2                                                                                                    |
|                         | Cuatrimestre y Anuales) tienen hasta el <b>14 DE JUNIO.</b>                                                                                                    |

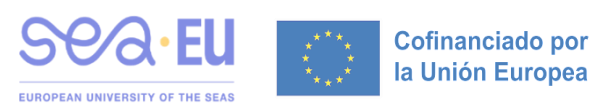